INFINITE CAMPUS GRADE BOOK -ELEMENTARY TEACHERS Fau 2014

# JAFINITE CAMPUS

How to set up and use your Grade Book ~ ELEMENTARY TEACHERS

GRADE BOOK

WERVIEW:

Your Elementary

Class Sections

This year, your elementary class is divided up into the following sections (or subjects):

- 1. Homeroom
- 2. Health
- 3. Language
- 4. Math
- 5. Reading
- 6. Science
- 7. Speaking/Listening
- 8. Social Science
- 9. Visual and Performing Arts

#### 10.Writing

\*You also have a P.E. section this year, but the specific P.E. teachers will be entering those grades this year.

2

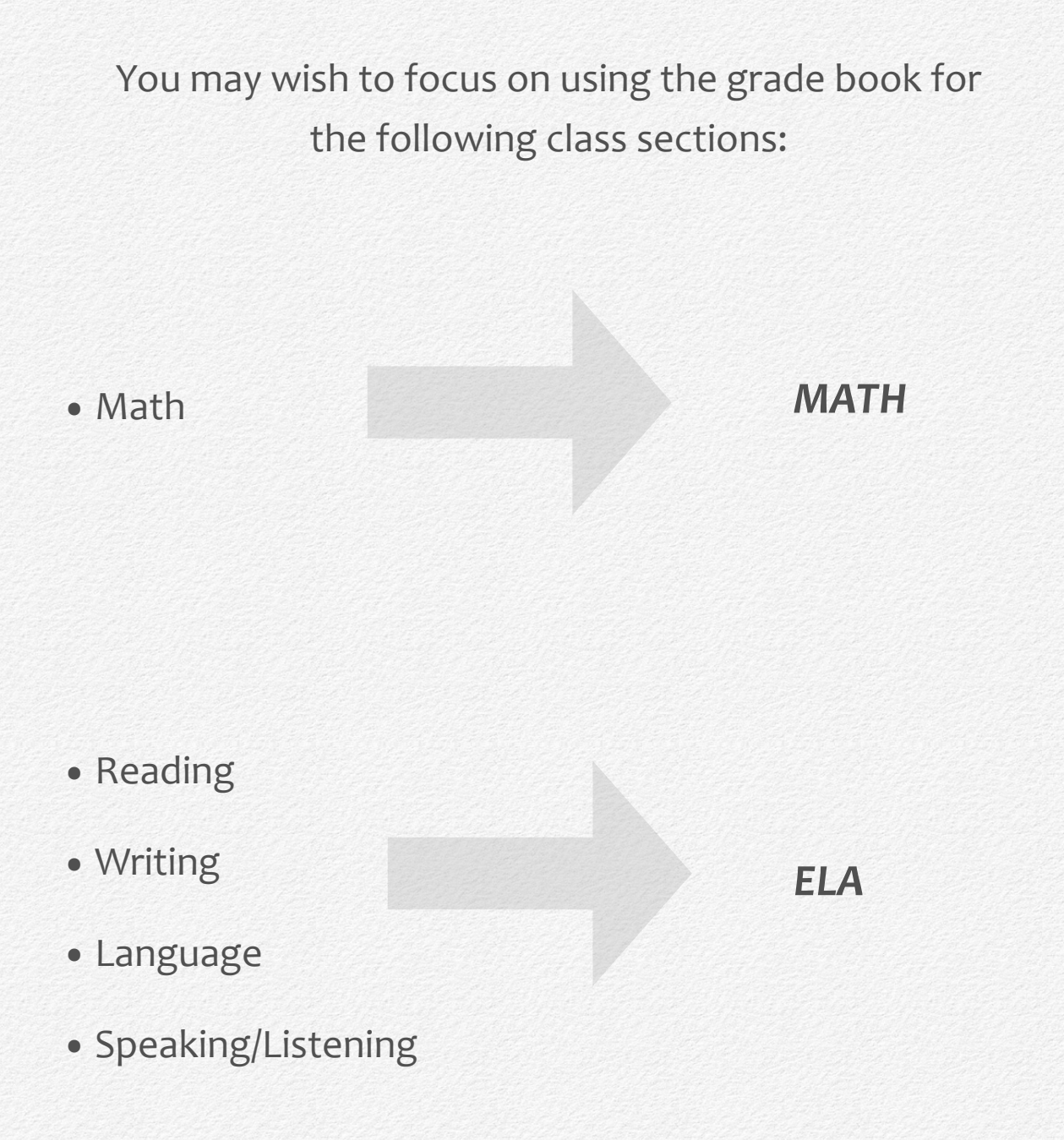

The READING section is further divided into two groups, called grading tasks, which receive separate scores on the report card:

- Reading Literature Achievement
- Reading Informational Text Achievement

The other ELA sections (Writing, Language, Speaking/ Listening) and the MATH section are graded as:

- Writing Achievement
- Language Achievement
- Speaking and Listening Achievement
- Mathematics Achievement

| ENGLISH LANGUAGE ARTS                     |      |    |    |  |  |  |  |
|-------------------------------------------|------|----|----|--|--|--|--|
|                                           | Term |    |    |  |  |  |  |
|                                           | T1   | T2 | Т3 |  |  |  |  |
| READING LITERATURE                        |      |    |    |  |  |  |  |
| READING LITERATURE ACHIEVEMENT            |      |    |    |  |  |  |  |
| READING LITERATURE EXPECTATIONS           |      |    |    |  |  |  |  |
| Key Ideas and Details                     |      |    |    |  |  |  |  |
| Craft and Structure                       |      |    |    |  |  |  |  |
| Integration of Knowledge and Ideas        |      |    |    |  |  |  |  |
| Range of Reading and Text Complexity      |      |    |    |  |  |  |  |
| READING INFORMATIONAL TEXT                |      |    |    |  |  |  |  |
| READING INFORMATIONAL TEXT<br>ACHIEVEMENT |      |    |    |  |  |  |  |
| READING INFO TEXT EXPECTATIONS            |      |    |    |  |  |  |  |
| Key Ideas and Details                     |      |    |    |  |  |  |  |
| Craft and Structure                       |      |    |    |  |  |  |  |
| Integration of Knowledge and Ideas        |      |    |    |  |  |  |  |
| Range of Reading and Text Complexity      |      |    |    |  |  |  |  |
| WRITING                                   |      |    |    |  |  |  |  |
| WRITING ACHIEVEMENT                       |      |    |    |  |  |  |  |
| WRITING EXPECTATIONS                      |      |    |    |  |  |  |  |
| Opinion/Argument Writing                  |      |    |    |  |  |  |  |
| Informational/Explanatory Writing         |      |    |    |  |  |  |  |
| Narrative Writing                         |      |    |    |  |  |  |  |
| Production and Distribution of Writing    |      |    |    |  |  |  |  |
| Research to Build and Present Knowledge   |      |    |    |  |  |  |  |
| Range of Writing                          |      |    |    |  |  |  |  |

| ELA on the          |
|---------------------|
| <b>Report Card:</b> |
| Reading and         |
| Writing             |

### **ELA Levels Explained**

|                                       |                        |                           | ENGLISH LANGUAGE ARTS                     | \$     |
|---------------------------------------|------------------------|---------------------------|-------------------------------------------|--------|
| Academic Performan<br>Standards Achie | ce Level for<br>vement | The READING<br>LITERATURE | T1                                        |        |
| Name                                  | Score                  | ACHIEVEMENT               | READING LITERATURE                        | _      |
| Exceeds Standard                      | 4                      | level is the Strand.      | ACHIEVEMENT                               |        |
| Approaching Standards                 | 2                      | This level will be        | READING LITERATURE EXPECTATIONS           | _      |
| Minimal Progress                      | 1                      | scored using              | Key Ideas and Details                     | Т      |
|                                       |                        | numeric scores.           | Craft and Structure                       | 1      |
| STRAND = number                       |                        | STRAND = number           | Integration of Knowledge and Ideas        |        |
|                                       |                        |                           | Range of Reading and Text Complexity      |        |
|                                       |                        |                           | READING INFORMATIONAL TEXT                |        |
| Academic Performanc                   | e Level for            |                           | READING INFORMATIONAL TEXT<br>ACHIEVEMENT |        |
| Learning Expecta                      | ations                 |                           | READING INFO TEXT EXPECTATIONS            |        |
| Name                                  | Score                  | The levels                | Key Ideas and Details                     | Τ      |
| Outstanding                           | 0                      | underneath the            | Craft and Structure                       | $\top$ |
| Progressing                           | P                      | EXPECTATIONS              | Integration of Knowledge and Ideas        | $\top$ |
| Needs Improvement                     | N                      | sections are Sub-         | Bango of Boading and Taxt Complexity      | +      |
| Not Applicable                        | NA                     | Strands. These levels     | WRITING                                   | _      |
|                                       |                        | are scored using          | WRITING ACHIEVEMENT                       | Т      |
|                                       |                        | alpha scores.             | WRITING EXPECTATIONS                      |        |
|                                       |                        |                           | Opinion/Argument Writing                  | Τ      |
|                                       |                        | SUB-SI KAND = alpha       |                                           | $\neg$ |

Informational/Explanatory Writing

# **Math Levels Explained**

| Academic Performan    | nce Level for           | The MATH ACHIEVE-           | MATHEMATICS                                                                   |  |  |  |  |
|-----------------------|-------------------------|-----------------------------|-------------------------------------------------------------------------------|--|--|--|--|
| Name                  | Score                   | MENT level is for the       | <b></b>                                                                       |  |  |  |  |
| Exceeds Standard      | 4                       | overall Math                |                                                                               |  |  |  |  |
| Meets Standard        | 3                       | score. This                 | MATHEMATICS ACHIEVEMENT                                                       |  |  |  |  |
| Approaching Standards | 2                       | level will be               | OPERATIONS & ALGEBRAIC THINKING EXPE                                          |  |  |  |  |
| Minimal Progress      | inimal Progress 1       |                             | Write and interpret numerical expressions                                     |  |  |  |  |
|                       |                         | OVERALL SCORE               | Analyze patterns and relationships NUMBER & OPERATIONS IN BASE TEN EXPI       |  |  |  |  |
|                       |                         | - number                    | Understand the place value system*                                            |  |  |  |  |
| Academic Performan    | ce Level for<br>tations |                             | Perform operations w/multi-digit whole<br>numbers and decimals to hundredths* |  |  |  |  |
| Name                  | Score                   |                             | NUMBER & OPERATIONS-FRACTIONS EXPEC                                           |  |  |  |  |
| Outstanding           | 0                       | The levels                  | Use equivalent fractions as a strategy                                        |  |  |  |  |
| Satisfactory          | S                       | underneath the              | to add and subtract fractions*                                                |  |  |  |  |
| Progressing           | P                       | EXPECTATIONS sec-           | Apply multiplication/division                                                 |  |  |  |  |
| Needs Improvement     | N                       | tions are <i>Clusters</i> . | Apply multiplication/division                                                 |  |  |  |  |
| Not Applicable        | NA                      | These levels are            | fractions*                                                                    |  |  |  |  |
|                       |                         | scored using alpha          | MEASUREMENT & DATA EXPECTATIONS                                               |  |  |  |  |
|                       |                         |                             | Convert like measurement units within a                                       |  |  |  |  |
|                       |                         | CLUSTER = alpha             |                                                                               |  |  |  |  |

Setting It Up The Basics

#### KEY STEPS

- 1. Log into Infinite Campus and navigate to the Campus Instruction homepage.
- 2. Click on the GRADE BOOK tab on the left side.
- 3. Click on Settings (vertically written, in blue, at the top of the grade book itself). Doing so will open your Settings Menu in the grade book (see image below).

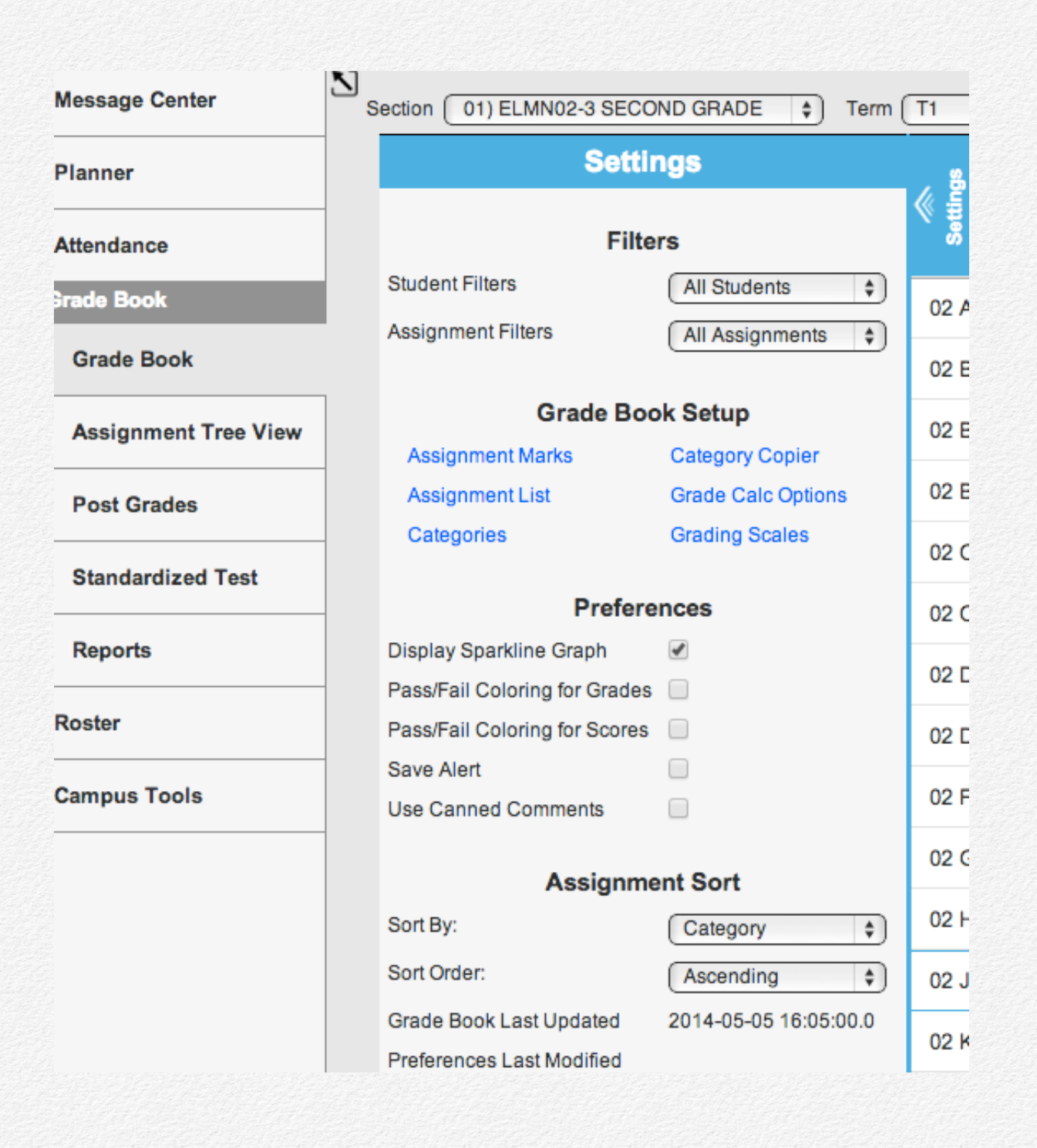

In the Grade Book Settings Menu, click on Grade Calc Options.

- 1. If you get an error message, simply click Continue.
- 2. Click the box that says, "Show All" to see all terms for that section.

- 3. In the drop-down menu labeled "Fill Calculation Type," select Proficiency Estimate (Rubrics).
- 4. In the next drop-down menu labeled "Method," select *Power Law.*
- 5. **SAVE** and **CLOSE** this window once you've made all desired adjustments.

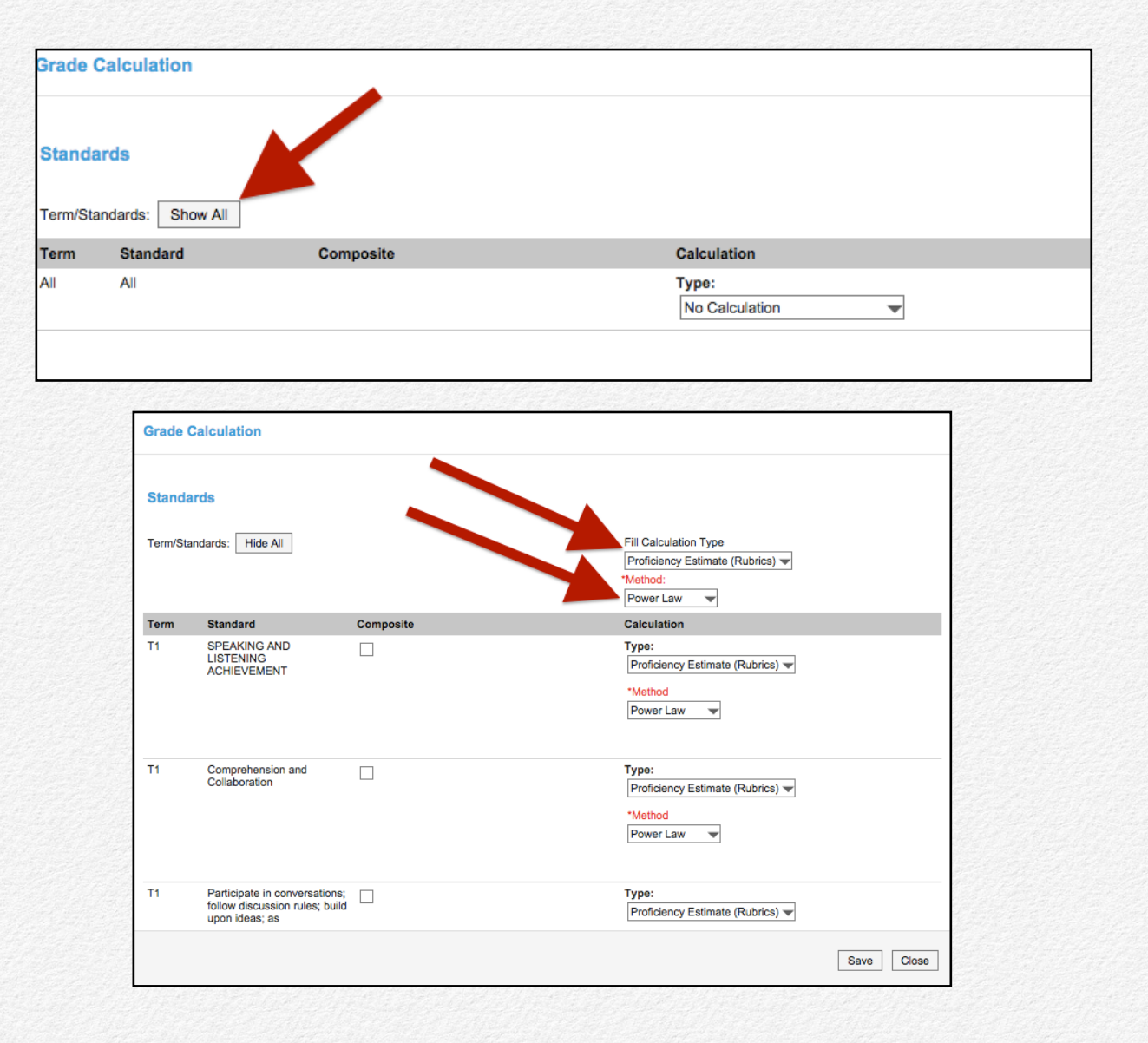

8

#### KEY STEPS - CATEGORIES

In the Grade Book Settings Menu, click on Categories.

- 1. Click the box that says, "Add."
- 2. Type a Name for the category (see following pages for support with this piece).
- 3. Ignore the Weight, Sequence, Exclude, and Drop options.
- 4. Check the box on the far right to place the category in your section.
- 5. Check the box(es) to place the category in the correct grading task.
  - For Reading, place the category in BOTH Reading Literature Achievement AND Reading Informational Achievement. For all other sections, place the category ONLY in the top-most task (i.e. Writing Achievement).
- 6. **SAVE** and **CLOSE** when finished.

| *Name                                                                            |                            | #2         | #1 - Click<br>ADD. |
|----------------------------------------------------------------------------------|----------------------------|------------|--------------------|
| Sequence<br>Exclude<br>Drop Lowest Se<br>Category Placer<br>Select which Section | Ignore<br>these! #3        |            |                    |
| Teachers                                                                         | Section                    | Term       | □ <b>4</b> #Λ      |
| Smith, Kinsey                                                                    | 2040-3 SPEAKING/LISTENING  | T1, T2, T3 | #4                 |
| Select which Standar                                                             | rds will use this category |            |                    |
|                                                                                  |                            |            |                    |
| Abbr                                                                             | Standards                  |            | - #5               |
| Abbr<br>SL2                                                                      | Standards                  | NT         | #5                 |

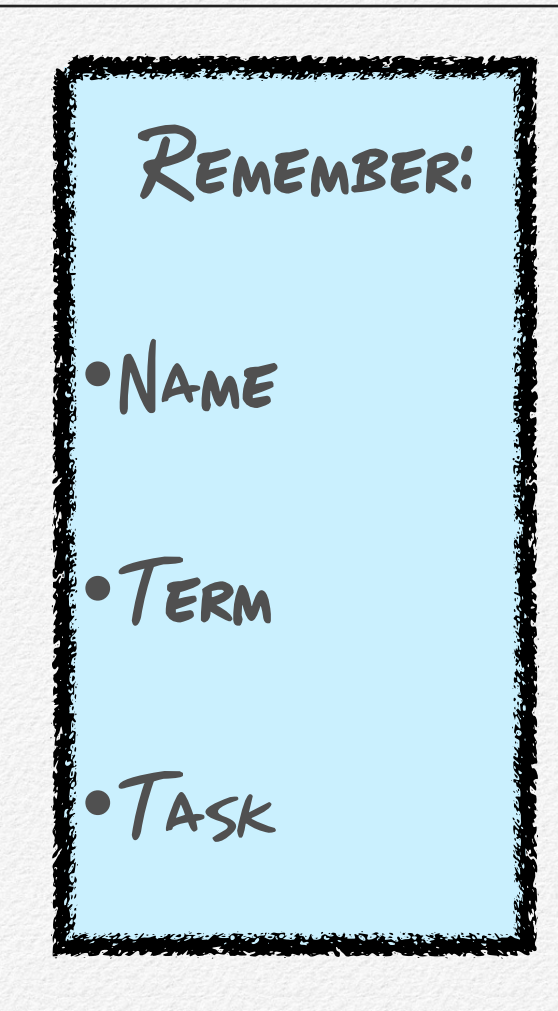

9

#### CATEGORIES AND RELATED TASKS FOR ELA SECTIONS

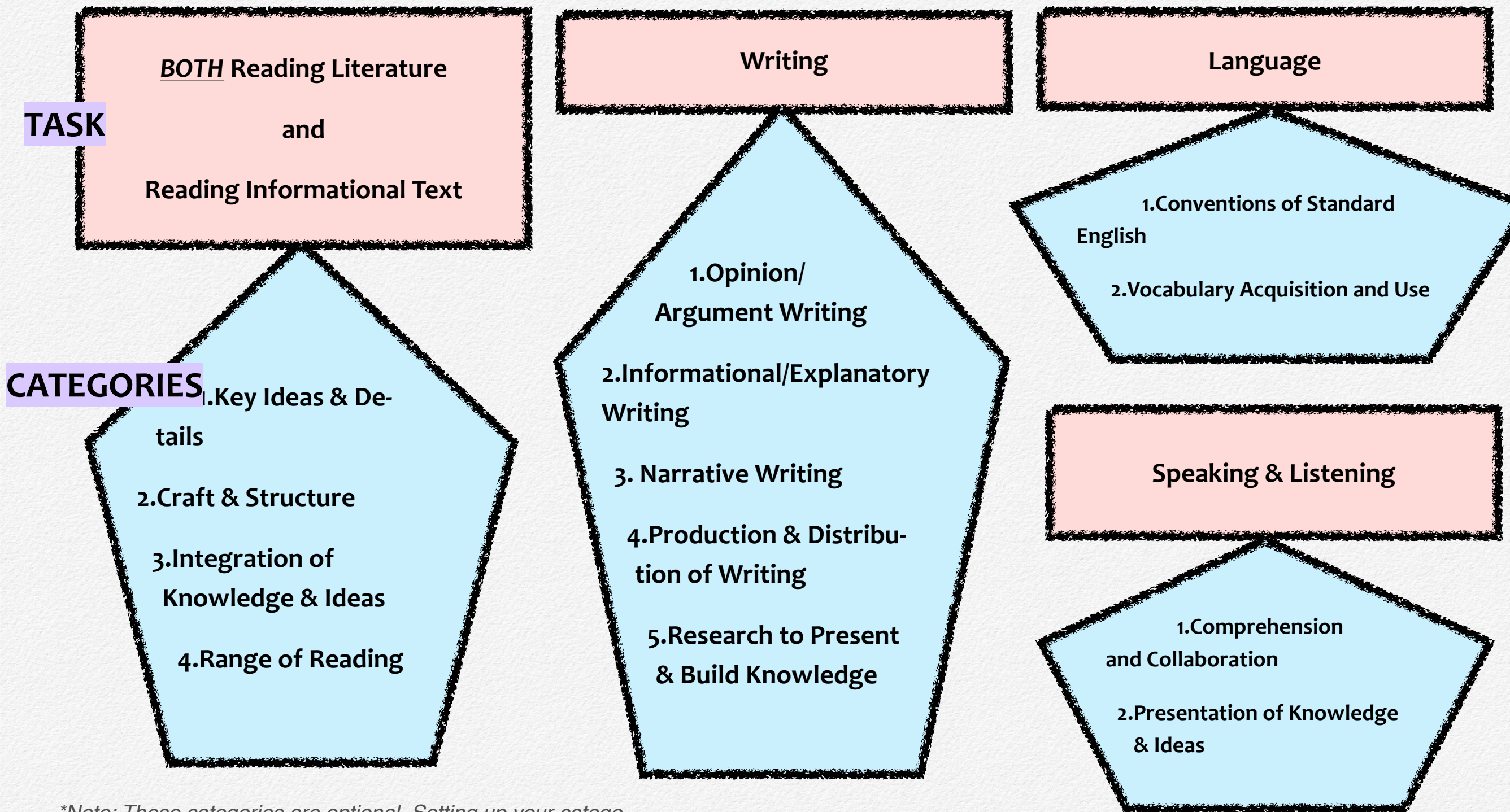

\*Note: These categories are optional. Setting up your categories this way, however, will make grade reporting the easiest possible! You may wish to leave out categories that may not be as essential, such as "Range of Reading," if you do not anticipate having strong evidence for that type of work.

#### CATEGORIES FOR MATH - OPTIONS EXPLAINED ....

There are two main methods (and many variations of these) you can use to set up your Math grade book.

| Option #1                                                                                                    | Option #2                                                                                                    |
|----------------------------------------------------------------------------------------------------|----------------------------------------------------------------------------------------------------|
| Your categories are set up to match the Math Domains.                                                                                                    | Your categories are set to match the Math Clusters.                                                                                                    |
| This means that you will have fewer categories, but you will have<br>to extrapolate more details from your grade book to determine<br>each student's scores in the Cluster areas (O, S, P, or N). | This means that you will have to set up more categories, but your categories will match the report card exactly. You will have less work to do to determine student scores in the Cluster areas when you are completing the report card. |
| In total, you will have between <b>4 - 5 standards-based categories</b><br>in the Math section.                                                                                                   | In total, you will have between <b>9 - 12 standards-based</b><br><i>categories</i> in the Math section.                                                                                                    |
| See page 10                                                                                                    | See pages 11 - 12                                                                                                    |

#### CATEGORIES FOR MATH SECTIONS:

#### METHOD #1

#### **KINDER GRADE 6 Mathematics** 1.Counting & Cardinality 1.The Number System 2. Operations & Algebraic Thinking 2. Ratios & Proportional Relationships 3. Numbers & Operations in Base Ten 3. Expressions & Equations 4. Measurement & Data 4.Geometry 5.Geometry 5. Statistics & Probability **GRADES 3 - 5**

#### GRADES 1 - 2

- 1. Operations & Algebraic Thinking
- 2. Numbers & Operations in Base Ten
- 3. Measurement & Data
  - 4.Geometry

- 1. Operations & Algebraic Thinking
- 2. Numbers & Operations in Base Ten
- 3. Numbers & Operations Fractions
  - 4. Measurement & Data
    - 5.Geometry

#### CATEGORIES FOR MATH SECTIONS: METHOD#2

|         | GRADE   |                                               |                | GRADE   |
|---------|---------|-----------------------------------------------|----------------|---------|
|         | 1       |                                               | <u>GRADE 2</u> | 3       |
| KINDER  | 1. OAT1 | <u>KEY</u>                                    | 1. OAT1        | 1. OAT1 |
| 1. CC1  | 2. OAT2 | Counting and Cardinality                      | 2. OAT2        | 2. OAT2 |
| 2. CC2  | 3. OAT3 | (CC)                                          | 3. OAT3        | 3. OAT3 |
| 3. CC3  | 4. OAT4 | braic Thinking (OAT)                          | 4. NBT1        | 4. OAT4 |
| 4. OAT1 | 5. NBT1 | Numbers and Opera-<br>tions in Base Ten (NBT) | 5. NBT2        | 5. NBT1 |
| 5. NBT1 | 6. NBT2 | Number and Operations                         | 6. MD1         | 6. NF1  |
| 6. MD1  | 7. NBT3 | - Fractions (NF)                              | 7. MD2         | 7. MD1  |
| 7. MD2  | 8. MD1  | Measurement and Data<br>(MD)                  | 8. MD3         | 8. MD2  |
| 8. G1   | 9. MD2  | Geometry (G)                                  | 9. MD4         | 9. MD3  |
| 9. G2   | 10. MD3 |                                               | 10. G1         | 10. MD4 |
|         | 11. G1  |                                               |                | 11. G1  |
|         |         |                                               |                |         |
|         |         |                                               |                |         |

#### CATEGORIES FOR MATH SECTIONS: METHOD #2 (CONT.)

|                                             | a strange and a strange and                                                                                                    | 1 company and the second                                                                                                    | a start water and a start of the |
|---------------------------------------------|----------------------------------------------------------------------------------------------------|----------------------------------------------------------------------------------------------------|----------------------------------|
|                                             | GRADE                                                                                                    | GRADE                                                                                                    |                                  |
| <u>KEY</u>                                  | 4                                                                                                    | 5                                                                                                    | GRADE 6                          |
| Counting and Cardinality (CC)               | 1. OAT1                                                                                                    | 1. OAT1                                                                                                    | 1. RP1                           |
| Operations and Algebraic Thinking           | 2. OAT2                                                                                                    | 2. OAT2                                                                                                    | 2. NS1                           |
| (OAT)                                       | 3. OAT3                                                                                                    | 3. NBT1                                                                                                    | 3. NS2                           |
| Numbers and Operations in Base<br>Ten (NBT) | 4. NBT1                                                                                                    | 4. NBT2                                                                                                    | 4. NS3                           |
| Number and Operations - Frac-               | 5. NBT2                                                                                                    | 5. NF1                                                                                                    | 5. EE1                           |
| Measurement and Data (MD)                   | 6. NF1                                                                                                    | 6. NF2                                                                                                    | 6. EE2                           |
| Geometry (G)                                | 7. NF2                                                                                                    | 7. MD1                                                                                                    | 7. EE3                           |
| Ratios and Proportional Reasoning           | 8. NF3                                                                                                    | 8. MD2                                                                                                    | 8. G1                            |
| (PR)                                        | 9. MD1                                                                                                    | 9. MD3                                                                                                    | 9. SP1                           |
| The Number System (NS)                      | 10. MD2                                                                                                    | 10. G1                                                                                                    | 10. SP2                          |
| Expressions and Equations (EE)              | 11. MD3                                                                                                    | 11. G2                                                                                                    |                                  |
| Statistics and Probability (SP)             | 12. G1                                                                                                    |                                                                                                    |                                  |
|                                             | - Marine - Marine - M | - Marine - Marine - M |                                  |

There are two ways to add assignments:

- 1. Click "Assignment List" in the Settings section (#1).
- 2. Click +ADD at the top right corner of the grade book window (#2).

| Section LANG) 2050-1 LAN      | IGUAGE                | ¢ Ter   | m T1       | \$<br>Task ( | L2: LANGUA | GE ACHIEVEME |             |          |            |
|-------------------------------|-----------------------|---------|------------|--------------|------------|--------------|-------------|----------|------------|
| Setti                         | ings                  | 8       | Save       | otals        |            | Pos          | ted         |          | in Pro     |
| Filt                          | ers                   | Setting | Students + | Grado T      | Percent    | Grade        | Rpt Crd Com | Points ≑ | Possible 🗘 |
| Student Filters               | All Students \$       | _       | Otducinto  | -            |            |              |             |          |            |
| Assignment Filters            | All Assignments 🛟     | _       |            |              |            |              |             |          |            |
| Grade Bo                      | ok Setup              |         |            |              |            |              |             |          |            |
| Assignment Marks              | Category Copier       | -       |            |              |            |              | #2          |          |            |
| Assignment List               | Grade Calc Options    |         |            |              |            |              | π <b>Δ</b>  |          |            |
| Categories<br>P. efe.         | Grading Scales        | _       |            |              |            |              |             |          |            |
| Display Sparkline Graph       | #1                    |         |            |              |            |              |             |          |            |
| Pass/Fail Coloring for Grades |                       | -       |            |              |            |              |             |          |            |
| Pass/Fail Coloring for Scores |                       |         |            |              |            |              |             |          |            |
| Save Alert                    |                       |         |            |              |            |              |             |          |            |
| Use Canned Comments           |                       | -       |            |              |            |              |             |          |            |
| Assignm                       | ent Sort              | -       |            |              |            |              |             |          |            |
| Sort By:                      | Category \$           | -       |            |              |            |              |             |          |            |
| Sort Order:                   | Ascending \$          | _       |            |              |            |              |             |          |            |
| Grade Book Last Updated       | 2014-09-16 09:47:00.0 |         |            |              |            |              |             |          |            |
| Droforonoon Lost Modified     |                       |         |            |              |            |              |             | 1        |            |

#### KEY STEPS - ADDING ASSIGNMENTS, CONT.

Once you are in the Assignment Detail Window:

- 1. Type a Name for the assignment.
- 2. Type an Abbreviation for the assignment.
  - For these abbreviations, you may wish to include acronyms for the type of assignment students completed (CLASSWORK = CW, HOMEWORK = HW, and so on). This allows you to categorize assignments while still placing assignments in appropriate standards categories to aid in posting grades at the end of each term.
- 3. Leave all of the Section Placement and Scoring Alignment Detail boxes checked. Change Date Assigned and Date Due, if desired.
- 4. Place the assignment in the appropriate Achievement task (i.e. WRITING ACHIEVEMENT).
  - Note: If you set up your categories correctly, the Achievement tasks should be the only tasks for which you can actually check the boxes.

When you check the box by the Achievement task, a list of your categories should appear. Select the appropriate category; you can only select one at a time. However, if you want to place the assignment in two or more categories, simply save your assignment in one category, then click on COPY at the bottom of the window to keep all other assignment information the same but place it in a different category.

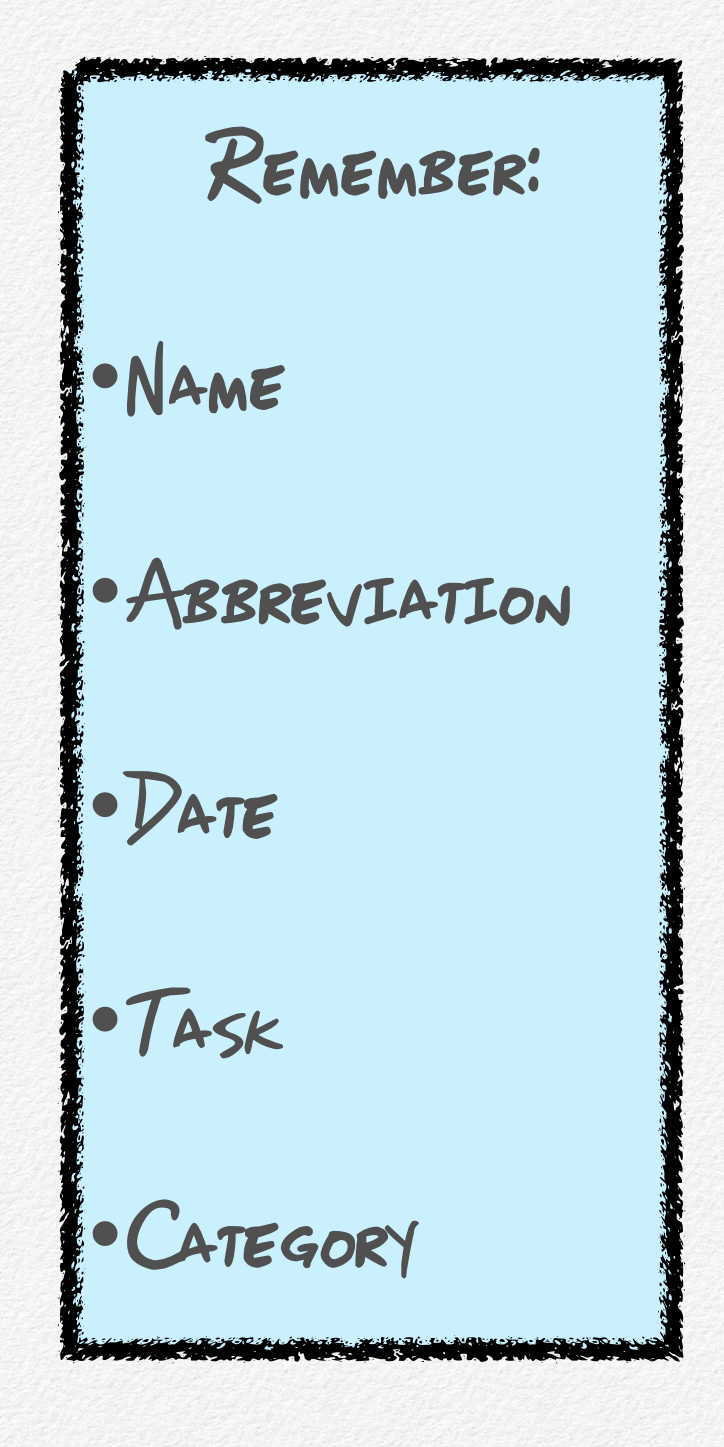

#### Assignment Detail

| Standards                                                                                                    |                   |                               |                   |
|----------------------------------------------------------------------------------------------------|-------------------|-------------------------------|-------------------|
| Select which standards get this assignment                                                                                                    |                   |                               |                   |
| Standard                                                                                                    | Scoring Ty        | pe                            |                   |
| <ul> <li>W2: WRITING ACHIEVEMENT</li> <li>Informational/Explanatory Writing</li> <li>Narrative Writing</li> <li>Opinion/Argument Writing</li> <li>Production and Distribution of Writing</li> <li>Research to Present and Build Knowledge</li> </ul> | O Points<br>Marks | Keep RUBRIC<br>selected here. |                   |
| W21: Opinion/Argument Writing<br>No Categories                                                                                                    |                   |                               |                   |
| W.2.1: Produce writing that supports a point of view with reasons and information<br>No Categories                                                                                                    | ı                 |                               | To copy the       |
| W22: Informational/Explanatory Writing<br>No Categories                                                                                                    |                   |                               | assignment in a   |
| W.2.2: Produce writing that examines a topic and conveys ideas and information<br>No Categories                                                                                                    |                   |                               | click Save first, |
| W23: Narrative Writing<br>No Categories                                                                                                    |                   |                               | then Copy.        |
| W.2.3: Produce narrative writing about real/imagined experiences/events<br>No Categories                                                                                                    |                   |                               |                   |
| W24-6: Production and Distribution of Writing<br>No Categories                                                                                                    |                   |                               |                   |
|                                                                                                    |                   | Delete                        | New Score Save    |

#### KEY STEPS - SCORING ASSIGNMENTS

There are two ways to add assignments scores:

| Assignment Detail                                                                                                    |                |              |                  |            |          |         |         |                  |
|----------------------------------------------------------------------------------------------------|----------------|--------------|------------------|------------|----------|---------|---------|------------------|
| Section                                                                                                    | Term           | Active       | Campus<br>Portal | *Assigned  | *Due     |         | *GB Seq | Student Group    |
| 2020-3 READING                                                                                                    | T1, T2, T3     | $\checkmark$ | ~                | 09/29/2014 | 09/29/20 | )14     | 1.00    | No Groups        |
| Scoring Alignment Detail Create scoring alignment(s) to Grade Book by selecting from the following choices:  Align to Grade Book Standards Select which standards get this assignment |                |              |                  |            |          |         |         |                  |
| Standard                                                                                                    |                | Sco          | ring Type        |            |          |         |         |                  |
| RL2: READING LITERATURE AC                                                                                                    | CHIEVEMENT     | 0            | Points           |            |          |         |         |                  |
| Craft and Structure                                                                                                    |                | 0            | Marks            |            |          |         |         |                  |
| <ul> <li>Integration of Knowledge and</li> </ul>                                                                                                    | d Ideas        | 0            | Rubric           |            |          |         |         |                  |
| Key Ideas and Details                                                                                                    |                |              |                  |            |          |         |         |                  |
| RL21-3: Key Ideas and Details<br>No Categories                                                                                                    |                |              |                  |            |          |         |         |                  |
| RL24-6: Craft and Structure<br>No Categories                                                                                                    |                |              |                  |            |          |         |         |                  |
| RL27-9: Integration of Knowledge<br>No Categories                                                                                                    | and Ideas      |              |                  |            |          |         |         |                  |
| RL210: Range of Reading and Te<br>No Categories                                                                                                    | ext Complexity |              |                  |            |          |         |         |                  |
|                                                                                                    |                |              |                  |            | Г        | Pulue C |         |                  |
|                                                                                                    |                |              |                  |            |          | Delete  | New New | Score Save Close |

1.While still in the assignment detail window, click SCORE. Here you can fill scores to your whole class. You are then able to make changes after filling those scores if students have earned higher or lower scores than those you filled. To get to this window if you are back in the main grade book view, simply click on the assignment *abbreviation in blue* at the top of the grade book by the category names. (Follow the blue arrow below to see where to click!)

| \$      | Term T1                                    | task R                                                                                                    | L2: READING I                                                  | LITERATURE A | CHIEVEMEN'                   | \$ + Add                     |                               |                               |
|---------|--------------------------------------------|----------------------------------------------------------------------------------------------------|----------------------------------------------------------------|--------------|------------------------------|------------------------------|-------------------------------|-------------------------------|
|         | Posted                                     |                                                                                                    | in Pro                                                         | gress        |                              | Categories                   |                               | CW 1                          |
| Percent | Grade                                      | Rpt Crd Comments                                                                                                | Trend 🗢                                                        | Rubric       | Craft and<br>Structure<br>\$ | Integration of<br>Knowl<br>¢ | Key Ideas and<br>Detail<br>\$ | Due: 09/29<br>Craft and Strue |
|         |                                            |                                                                                                    | N/A                                                            | N/A          | N/A                          |                              |                               | 4                             |
|         |                                            |                                                                                                    | N/A                                                            | N/A          | N/A                          |                              |                               | 3                             |
|         |                                            |                                                                                                    |                                                                |              |                              |                              |                               |                               |
|         | You can<br>her<br>stand<br>rubric s<br>pro | also simply type in<br>e. Remember: in th<br>dards-based gradin<br>cores (4, 3, 2, 1) to<br>gress toward the st | n your sco<br>is type of<br>g, you us<br>note stuc<br>andards. | e<br>lent    |                              |                              |                               |                               |
|         |                                            | -                                                                                                    |                                                                |              |                              |                              |                               |                               |

2.Or, from the main grade book page, simply type each student's score in the appropriate box.

# What It

Looks Like

On the following pages you will find examples of sample grade books. In the examples, you can see how the Power Law calculation works and how the category scores turn into a trending grade for each student.

\*In essence, Power Law uses a student's past scores to predict what his next score would be based on his trend of assignment scores. The formula puts a bit more weight on his most recent assignment scores. This is a more accurate assessment of a student's current abilities than simply "averaging" grades.

# Sample Reading Literature Grade Book

| + Term T1             | \$      | Task RL2: | READING LIT            | ERATURE ACH                   | IEVEMEN1 \$                  | + Add                        |                              |                                |                                |                             |                        |  |  |
|-----------------------|---------|-----------|------------------------|-------------------------------|------------------------------|------------------------------|------------------------------|--------------------------------|--------------------------------|-----------------------------|------------------------|--|--|
| in Pro                | ogress  |           |                        | Categories                    |                              | PA 1                         | CW 2                         | CW 3 ♦ »<br>Seq: 1.00          | PA 1                           | PA1 ♦ »<br>Seq: 1.00        | CW 1                   |  |  |
| Points \$ Possible \$ | Trend ≑ |           | Craft and<br>Structure | Integration of<br>Knowl<br>\$ | Key Ideas and<br>Detail<br>€ | Due: 09/15<br>Craft and Stru | Due: 09/15<br>Craft and Stru | Due: 09/15<br>Integration of I | Due: 09/15<br>Integration of I | Due: 09/15<br>Key Ideas and |                        |  |  |
|                       | 2.17    |           | 4.00                   | 2.00                          | 3.00                         | 2                            | 4                            | 4                              | 2                              | 1                           | 3                      |  |  |
|                       | 2.48    |           | 3.00                   | 2.00                          | 3.00                         | 2                            | 3                            | 3                              | 2                              | 2                           | 3                      |  |  |
|                       | 1.98    |           | 4.00                   | 1.00                          | 3.00                         | 1                            | 4                            | 3                              | 1                              | 1                           | 3                      |  |  |
|                       | 2.48    |           | 3.00                   | 2.00                          | 3.00                         | 2                            | Here a                       | re the                         | indivi                         | dual                        | 3                      |  |  |
|                       | 1.87    |           | <sup>4.00</sup> He     | re are                        | the <sup>2.00</sup>          | 2                            | assigr                       | imęnt                          | rubric                         | scores                      | <b>S.</b> <sub>2</sub> |  |  |
| These are             | 2.02    |           | <sup>3.00</sup> ca     | tegory                        | 3.00                         | 1                            | 3                            | 3                              | 2                              | 1                           | 3                      |  |  |
| students'             | 1.62    |           | <sup>2.00</sup> tre    | end∞                          | 3.00                         | 2                            | 2                            | 3                              | 1                              | 1                           | 3                      |  |  |
| trending              | 2.78    |           | 4.00 <b>SC</b>         | ores.                         | 3.00                         | 2                            | 4                            | 1                              | 2                              | 1                           | 3                      |  |  |
| which are             | 2.28    |           | 4.00                   | 2.00                          | 3.00                         | 2                            | 4                            | 3                              | 2                              | 1                           | 3                      |  |  |
| postable              | 2.28    |           | 4.00                   | 2.00                          | 3.00                         | 2                            | 4                            | 3                              | 2                              | 1                           | 3                      |  |  |
| to the                | 2.28    |           | 4.00                   | 2.00                          | 3.00                         | 2                            | 4                            | 3                              | 2                              | 1                           | 3                      |  |  |
| Report                | 2.28    |           | 4.00                   | 2.00                          | 3.00                         | 2                            | 4                            | 3                              | 2                              | 1                           | 3                      |  |  |
| Card.                 | 2.28    |           | 4.00                   | 2.00                          | 3.00                         | 2                            | 4                            | 3                              | 2                              | 1                           | 3                      |  |  |
|                       | 2.28    |           | 4.00                   | 2.00                          | 3.00                         | 2                            | 4                            | 3                              | 2                              | 1                           | 3                      |  |  |
|                       | 2.28    |           | 4.00                   | 2.00                          | 3.00                         | 2                            | 4                            | 3                              | 2                              | 1                           | 3                      |  |  |

# Sample Writing Grade Book

|          | \$                | Term T1 |                                | + Task               | W2: WRITING                    | ACHIEVEMEN                   | Г                      | ÷ + Add                       | ]                             |                               |                               |                               |                                  |
|----------|-------------------|---------|--------------------------------|----------------------|--------------------------------|------------------------------|------------------------|-------------------------------|-------------------------------|-------------------------------|-------------------------------|-------------------------------|----------------------------------|
| - ro     | rogress           |         | Categories                     |                      |                                |                              |                        |                               | CW 1 ◆ 》<br>Seq: 1.00         | CW 2                          | CW 3 ♠ »<br>Seq: 1.00         | CW 5 ♦ »<br>Seq: 1.00         | CW 3 ♦ ≫ 5<br>Seq: 1.00          |
| <b>(</b> | Trend ≑           |         | Informational/E<br>xplan<br>\$ | Narrative<br>Writing | Opinion/Argum<br>ent Wri<br>\$ | Production and<br>Distr<br>¢ | Research to<br>Present | Due: 09/05<br>Informational/E | Due: 09/16<br>Informational/E | Due: 09/18<br>Informational/E | Due: 09/19<br>Informational/E | Due: 09/25<br>Informational/E | Due: 09/19 I<br>Production and I |
|          | 3.26              |         | 2.53                           |                      |                                | 4.00                         | 4.00                   | 1                             | 4                             | 3                             | 4                             | 1                             | 3                                |
|          | 3.42              |         | 2.89                           | The                  | ese                            | 4.00                         | 4.00                   | 2                             | 3                             | 4                             | 3                             | 2                             | 3                                |
|          | 3.30              |         | 3.43                           | categ                | ories                          | 4.00                         | 4.00                   | 3                             | 4                             | 3                             | 4                             | 3                             | 2                                |
|          | 3.48              |         | 3.98                           | are e                | mpty                           | 4.00                         | 3.00                   | 2                             | 3                             | 4                             | 3                             | 4                             | 2                                |
|          | 3.65              |         | 2.89                           | beca                 | ause                           | 4.00                         | 4.00                   | з                             | 2                             | 3                             | 3                             | 3                             | 4                                |
|          | 2.85              |         | 2.55                           | no w                 | riting                         | 4.00                         | 3.00                   | 4                             | 1                             | 4                             | 4                             | 2                             | 2                                |
|          | 3.06              |         | 2.76                           | type                 | has                            | 4.00                         | 4.00                   | 2                             | 4                             | 2                             | 4                             | 2                             | 2                                |
|          | 3.51              |         | 3.70                           | be                   | en                             | 4.00                         | 4.00                   | 2                             | 4                             | 3                             | 4                             | 3                             | 2                                |
|          | 3.51              |         | 3.70                           | assi                 | gned                           | 4.00                         | 4.00                   | 2                             | 4                             | 3                             | 4                             | 3                             | 2                                |
|          | 3.5 <u>1</u>      | endina  | 3.70                           | ye                   | et.                            | 4.00                         | 4.00                   | 2                             | 4                             | 3                             | 4                             | 3                             | 2                                |
|          | <sup>3.51</sup> S | cores   | 3.70                           |                      |                                | 4.00                         | 4.00                   | 2                             | 4                             | 3                             | 4                             | 3                             | 2                                |
|          | 3.51              |         | 3.70                           |                      |                                | 4.00                         | 4.00                   | 2                             | 4                             | 3                             | 4                             | 3                             | 2                                |
|          | 3.51              |         | 3.70                           |                      |                                | 4.00                         | 4.00                   | 2                             | 4                             | 3                             | 4                             | 3                             | 2                                |
|          | 3.51              |         | 3.70                           |                      |                                | 4.00                         | 4.00                   | 2                             | 4                             | з                             | 4                             | з                             | 2                                |

# **Sample Mathematics Grade Book**

| Section | MATH) 2010-3 MATH |          | \$        | Term T1    |           | Task               | M2: MATHEM/ | ATICS ACHIEVE | MENT      | \$ + Add          |          |         |                    |  |
|---------|-------------------|----------|-----------|------------|-----------|--------------------|-------------|---------------|-----------|-------------------|----------|---------|--------------------|--|
| 8       | Save              | otals    |           | Categories |           |                    |             |               |           |                   |          |         |                    |  |
| Setting | Students -        | udents ∽ | OAT1<br>¢ | OAT2<br>¢  | OAT3<br>¢ | NBT1<br>¢          | NBT2        | MD1<br>¢      | MD2<br>¢  | MD3<br>¢          | MD4<br>¢ | G1<br>¢ | Due: 09/29<br>OAT1 |  |
| 02 An   | _                 |          |           |            |           |                    |             |               |           |                   |          |         |                    |  |
| 02 Bo   |                   |          |           |            |           |                    |             |               |           |                   |          |         |                    |  |
| 02 Bre  |                   |          |           | This       | Math g    | rade b             | ook is a    | set up i      | n the C   | Option #          | #2<br>:+ |         |                    |  |
| 02 Brc  |                   |          |           | may        | be ove    | ere are<br>erwhelr | ning to     | look a        | t initial | es and<br>ly. But | if       |         |                    |  |
| 02 Ca   |                   |          |           | the        | grade k   | book is            | utilize     | d in this     | s mann    | er, eac           | h        |         |                    |  |
| 02 Co   |                   |          |           | categ      | jory wi   | ll provi           | de you      | with da       | ata tha   | t you ca          | an       |         |                    |  |
| 02 Co   |                   |          |           | quic       | kly cor   | vert to            | alpha       | scores        | for the   | e Cluste          | er       |         |                    |  |
| 02 Co   |                   |          |           |            | S         | ections            | on the      | report        | card.     |                   |          |         |                    |  |
| 02 De   |                   |          |           |            |           |                    |             |               |           |                   |          |         |                    |  |
| 02 De   |                   |          |           |            |           |                    |             |               |           |                   |          |         |                    |  |
| 02 Do   |                   |          |           |            |           |                    |             |               |           |                   |          |         |                    |  |
| 02 Gri  |                   |          |           |            |           |                    |             |               |           |                   |          |         |                    |  |

# Sample Assignment List

| Assig | Assignment List: 2030-1 WRITING |                          |                       |          |            |  |            |  |              |               |  |  |
|-------|---------------------------------|--------------------------|-----------------------|----------|------------|--|------------|--|--------------|---------------|--|--|
| All   | Submission Allowed              | Online Assessment        | Aligned to Grade Book | Unaligne | d          |  |            |  |              |               |  |  |
| *GB S | eq Assignment N                 | lame                     |                       | Score    | *Assigned  |  | *Due 📥     |  | Active       | Campus Portal |  |  |
| 1.00  | PA 1: Pre-Asse                  | essment                  |                       | Score    | 09/05/2014 |  | 09/05/2014 |  | ~            | 1             |  |  |
| 1.00  | CW 1: Lit Resp                  | onse - Little Red Riding | Hood (INFO/EXP)       | Score    | 09/16/2014 |  | 09/16/2014 |  | $\checkmark$ | $\checkmark$  |  |  |
| 1.00  | CW 1: Lit Resp                  | onse - Little Red Riding | Hood (RESEARCH)       | Score    | 09/16/2014 |  | 09/16/2014 |  | ~            | $\checkmark$  |  |  |
| 1.00  | CW 2: Lon Po F                  | Po Paragraph             |                       | Score    | 09/18/2014 |  | 09/18/2014 |  | ~            | $\checkmark$  |  |  |
| 1.00  | CW 3: Feature                   | Article Planning Page (I | NFO/EXP)              | Score    | 09/19/2014 |  | 09/19/2014 |  | ~            | $\checkmark$  |  |  |
| 1.00  | CW 3: Feature                   | Article Planning Page (F | PRODUCTION)           | Score    | 09/19/2014 |  | 09/19/2014 |  | ~            | $\checkmark$  |  |  |
| 1.00  | CW 4: Feature                   | Article Digital Plan     |                       | Score    | 09/22/2014 |  | 09/22/2014 |  | ~            | $\checkmark$  |  |  |
| 1.00  | CW 5: Feature                   | Article First Draft      |                       | Score    | 09/25/2014 |  | 09/25/2014 |  | $\checkmark$ | $\checkmark$  |  |  |
| 1.00  | CW 6: Feature                   | Article Editing Page     |                       | Score    | 09/26/2014 |  | 09/26/2014 |  | ~            | 1             |  |  |

|                                                                    | k RL2: READING LITERATURE ACHIEVEMEN1 + Add |            |         |       |                        |                              |                              |                      |        |      |
|--------------------------------------------------------------------|---------------------------------------------|------------|---------|-------|------------------------|------------------------------|------------------------------|----------------------|--------|------|
| Report Card and Gra                                                |                                             | in Pro     | ogress  |       | Categories             |                              |                              |                      |        |      |
| Comparisor                                                         | Points ≑                                    | Possible ≑ | Trend 🗢 |       | Craft and<br>Structure | Integration of<br>Knowl<br>¢ | Key Ideas and<br>Detail<br>€ |                      |        |      |
|                                                                    |                                             |            | 2.17    |       | 4.00                   | 2.00                         | 3.00                         |                      |        |      |
| ENGLISH LANGUAGE                                                   | ARTS                                        |            |         | The   | trand                  | 2.48                         |                              | 3.00                 | 2.00   | 3.00 |
|                                                                    | T1                                          | Term<br>T2 | тз      | sco   | res will               | 1.98                         |                              | 4.00                 | 1.00   | 3.00 |
| READING LITERATURE                                                 | pos                                         | t to the   | 2.48    |       | 3.00                   | 2.00                         | 3.00                         |                      |        |      |
| READING LITERATURE ACHIEVEMENT<br>READING LITERATURE EXPECTATIONS  | whole                                       | number     | 1.87    |       | 4.00                   | 1.00                         | 2.00                         |                      |        |      |
| Key Ideas and Details O                                            |                                             |            |         | score | es in the              |                              |                              |                      |        |      |
| Craft and Structure S                                              |                                             |            |         | ACHIE | VEMENT                 | 2.02                         |                              | 3.00                 | 2.00   | 3.00 |
| Integration of Knowledge and Ideas                                 | <u>S</u>                                    |            |         | Se Se | cuon.                  | 1.62<br>2.78                 |                              |                      | $\sim$ | 3.00 |
| Range of Reading and Text Complexity<br>READING INFORMATIONAL TEXT |                                             |            |         |       |                        |                              |                              | You can convert      |        | 3.00 |
| READING INFORMATIONAL TEXT<br>ACHIEVEMENT                          |                                             |            |         |       |                        | 2.28                         | so                           | scores $(4 = 0, 3 =$ |        | 3.00 |
| READING INFO TEXT EXPECTATIONS                                     |                                             |            |         |       |                        |                              |                              | , etc.) and          | post   |      |
| Key Ideas and Details                                              |                                             |            |         |       | 2.28                   | E                            | XPECTAT                      | IONS                 | 3.00   |      |
| Craft and Structure                                                |                                             |            |         |       | 2.28                   | \ <u>-</u>                   | sections to                  | o the                | 3.00   |      |
| Integration of Knowledge and Ideas                                 |                                             |            |         |       |                        |                              | report ca                    | ard.                 |        |      |
| Range of Reading and Text Complexity                               |                                             |            |         |       |                        | 2.28                         |                              |                      |        | 3.00 |
|                                                                    |                                             | A          |         |       |                        | 2.28                         |                              | 4.00                 | 2.00   | 3.00 |

**ACHIEVEMENT** levels = numeric descriptors

**EXPECTATION** levels = alpha descriptors

# Important Notes!

- 1. Setting up your grade book is *optional*. It will certainly be easier for you to complete report cards, though, if you take the time to set up your grade book now. The grade book will do all of the calculations and predicted scores for you!
- 2. There are many variations of the options presented here. Please contact your teacher coach or school site specialist (Jennifer Ellerman, Ted Wattenberg, or Shonna Franzella) for more assistance. If desired, we can help you set up hybrid grade books wherein you include "traditionally-scored" assignments (i.e. a homework assignment scored out of ten points) along with standards-based grading (i.e. assignments scored with a numeric rubric score to denote student progression toward mastery of standards).